## Facebook

1 – Echanger vos idées, vos coups de cœur ou votre mécontentement.... partager les photos dialoguer

## 2 - L'inscription

Facebook vous guide pour l'inscription mais vous êtes libre de vous inscrire sous un pseudonyme et de dévoiler ou non votre personnalité.

C'est à vous de choisir de rester anonyme ou de vous dévoiler pour aider les personnes à vous retrouver (Ecole, lieu de naissance, domicile....)

Seule une adresse mail valide est nécessaire pour valider son inscription. Et c'est gratuit !!!

3 – Etape suivante : la recherche des amis :

Au choix : laisser facebook faire la recherche à votre place, notamment en scannant votre boite mail.

Saisir les adresses des amis manuellement,

4 - Les informations personnelles : Ville, école, employeur

5 \_ Et pour finir : sa photo !!!!!

Pour finaliser la création de votre , un e-mail vous est adressé pour vous permettre de le valider

6 - N'oubliez pas les paramètres de confidentialité, Choisissez la visibilité de votre profil, de votre n° de téléphone, de vos publications....

Durant toute cette phase de création de compte, l'objectif de Facebook a donc été de vous connecter à un maximum de personnes et de pages afin que vous ne puissiez jamais vous enfuir.

Vous pouvez suivre des milliers de pages intéressantes : journaux, blogs, groupes de musique, communautés... Pour suivre une page et prendre connaissance de celles qui pourraient vous intéresser, consultez les suggestions de pages.

7 – Insérer une photo :

**. Insérez le lien** d'une photo trouvée sur Internet dans l'interface de publication afin de charger directement la photo sur Facebook.

**2.** Publiez le lien d'un article où la photo est publiée. Facebook chargera automatiquement la photo correspondante ou vous donnera le choix entre plusieurs photos présentes sur le site en question dont votre photo.

**3.** Téléchargez une photo en cliquant sur l'image miniature d'appareil photo sous l'interface de publication.

**4. Enfin, publiez un album de photos sur Facebook** en cliquant sur "Photos / Vidéos" (à côté de "Statut") puis sélectionnez toutes les photos que vous désirez ajouter à votre album.

8 – Rechercher un groupe :

Et devenez membre du GROUPE P.C.P.G.

LIENS :

https://www.facebook.com/

https://www.youtube.com/watch?v=7Z33A8Gyi0w

https://www.eyrolles.com/Chapitres/9782212132120/Chap-1\_Texto.pdf

https://www.lecoinretraite.fr/facebook-fr/